## Инструкция по обновлению сертификатов уполномоченного лица ФСС и промежуточного сертификата УЦ ФСС

1. С помощью утилиты certmgr.msc (из меню Пуск - Выполнить) найти и удалить старые сертификаты ФСС из хранилищ «Личное» и «Другие пользователи».

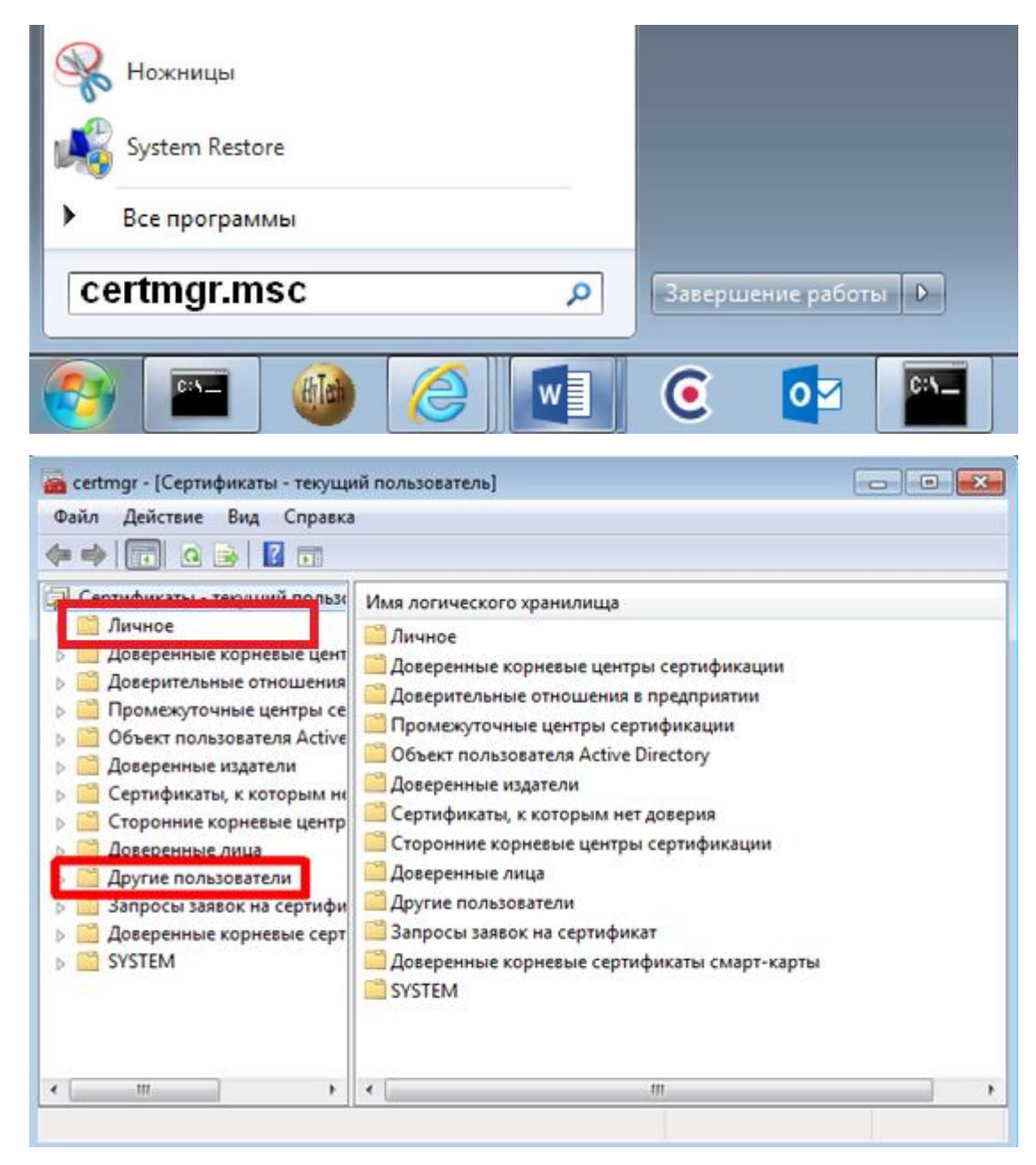

- 2. Скачать и установить <u>сертификат уполномоченного лица ФСС 2022 для</u> <u>ПВСО/Ф4</u> в хранилище «Другие пользователи».
- Скачать и установить <u>сертификат уполномоченного лица ФСС 2022 для ЭЛН,</u> <u>ОВЭД, СЭДО, ЭРС</u> в хранилище «Личное».
- Скачать и установить <u>промежуточный сертификат Удостоверяющего центра</u> <u>Федерального Казначейства</u> в хранилище «Доверенные корневые центры сертификации».

- При необходимости, скачать и установить корневой сертификат
  <u>Минкомсвязь</u> в хранилище «Доверенные корневые центры сертификации».
- 6. При проверке цепочки вышестоящих сертификатов на значках не должны быть отображены ошибки.

| Сертификат 🔯                                                                                 |  |  |
|----------------------------------------------------------------------------------------------|--|--|
| Общие Состав Путь сертификации                                                               |  |  |
| Путь сертификации                                                                            |  |  |
| Минкомсвязь России<br>Федеральное казначейство<br>ФОНД СОЦИАЛЬНОГО СТРАХОВАНИЯ РОССИЙСКОЙ ФЕ |  |  |
| 4                                                                                            |  |  |
| Просмотр сертификата                                                                         |  |  |
| Состояние сертификата:                                                                       |  |  |
| Этот сертификат действителен.                                                                |  |  |
| Подробнее о <u>путях сертификации</u>                                                        |  |  |
| ОК                                                                                           |  |  |

7. После установки нового сертификата ФСС проверьте, что он отображается в настройках ПО, используемого для обмена сведениями с ФСС.

| ФРМ подписания и шифрования электрон     | іных документов (1.0.2.34)                                                                                      |
|------------------------------------------|----------------------------------------------------------------------------------------------------|
| Подписать и зашифровать Отправленные отч | еты Проверить квитанцию                                                                                         |
| Личный сертификат ЭЛН. Страхователь      | 📡 🔀 КРАТКОЕ НАИМЕНОВАНИЕ                                                                                        |
| Личный сертификат ЭЛН. Руководитель (    | 🔯 🔀 КРАТКОЕ НАИМЕНОВАНИЕ                                                                                        |
| Личный сертификат ЭЛН. Гл.бухгалтер (    | 😥 🔀 КРАТКОЕ НАИМЕНОВАНИЕ                                                                                        |
| Сертификат уполномоченного лица ФСС ЭЛН  | 🔊 🔀 Фонд социального страхования Российской Федерации                                                           |
|                                          | Установить сертификат уполномоченного лица ФСС ЭЛН Сертификат ФСС из хранилища<br>"Личное"                      |
| Криптопровайдер                          | Infotecs GOST 2012/512 Cryptographic Service Provider                                                           |
| Личный сертификат                        | 🔯 🔀 КРАТКОЕ НАИМЕНОВАНИЕ                                                                                        |
| Сертификат уполномоченного лица ФСС      | 👰 🔀 Фонд социального страхования Российской Федерации                                                           |
| Файл для подписи и шифрования            | 💽 Сертификат ФСС из хранилища                                                                                   |
| Вид подписываемого документа             | "Другие пользователи"                                                                                           |
| Выходной файл                            |                                                                                                    |
|                                          | Настройки прокси-сервера Установить сертификат уполномоченного лица ФСС Подписать и зашифровать Отправить в ФСС |
|                                          | Направление отправки                                                                                            |
|                                          | тестовое                                                                                                    |
|                                          |                                                                                                    |
| 2                                        |                                                                                                    |